# 1. パスワード作成

パスワードを作成すると、貸出延長や本の予約など、さまざまなインターネットサービスが利用でき るようになります。

「おおくわブックナビ」(https://okuwa.calil.jp/)にアクセスします。

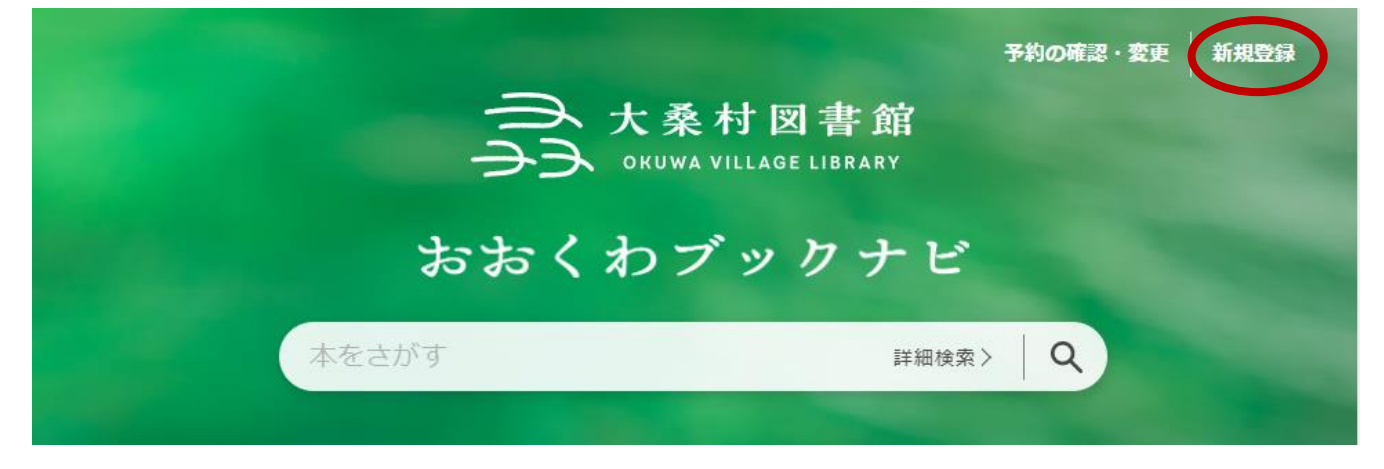

画面右上の「新規登録」をクリックします。

各種一覧・その他・ ▲ 大桑村図書館 資料検索 -利用者のページ -▲ 新規パスワード生成 ↑ トップ / 新規パスワード生成 ・利用券番号(利用カードに書いてある10桁の番号) ・電話番号(-(ハイフン)はなし) ・生年月日(プルダウンにて選択) を入力してください。 入力された情報が登録と一致した場合、パスワードを発行します。 入力例)全て半角で入力してください。 利用券番号 (例) 610000000 電話番号 (例) 0264552321 牛年月日 プルダウンにて選択 利用券番号 利用券番号 電話番号 電話番号 生年月日 ~ 月  $\sim$ 年 送信 クリア

利用券裏のバーコード下に記載されている利用者番号、発行時に登録した電話番号(ハイフンなし) と生年月日を入力し、「送信」をクリックします。 登録情報が一致していると、パスワード登録画面に移動します。

| A | 大桑村図書館                    | 資料検索 -  | 各種一覧・その他 → | 利用者のページ 🗸 |  |
|---|---------------------------|---------|------------|-----------|--|
|   | 🔒 新規パ                     | スワード生産  | 成          |           |  |
|   | <b>ל</b> עא <b>ה</b>      | 新規パスワード | 主成         |           |  |
|   | パスワードは<br>・8ケタ以上(上<br>・半角 | 限なし)    |            |           |  |
|   | パスワード                     |         |            |           |  |
|   | パスワード(再)                  |         |            |           |  |
|   |                           |         | 登録         | クリア       |  |

任意のパスワード(英数字8桁以上)を入力し、「登録」をクリックします。

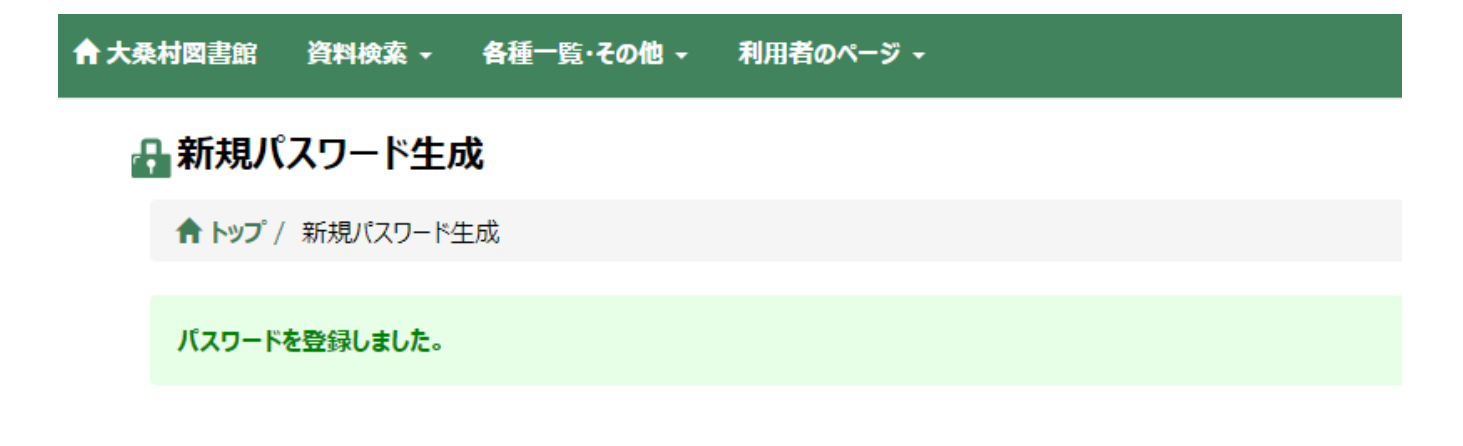

「パスワードを登録しました」というメッセージが表示されれば、パスワード登録完了です。

### 2. メールアドレスの登録・設定

図書館からの予約確保などの連絡を、メールで受け取ることができるようになります。

ログイン後、メニュー上部「利用者のページ」から「連絡方法変更」を選択します。

| ★大桑村図書館 資料検索 - 各種一覧・その他 -                        | 利用者のページ、                                  | ▲ ログインしています ログアウト 東子約カート(0件)        |
|--------------------------------------------------|-------------------------------------------|-------------------------------------|
| <b>》利用状況一覧</b> 利用券番号:*****                       | 利用状況一覧<br>パフロード変更                         | CUD モード 大人 こども English 文字の大きさ 小 中 大 |
| ♠ トップ / 利用状況一覧                                   | 連絡方法変更                                    |                                     |
| 【 利用情報 】<br><b>当年度利用回数</b> 6回 累計利用回数 6回 最終利用日 20 | 初かいーーマスに<br>新着資料案内メール登録一覧<br>返却期限日お知らせメール |                                     |
| 賞出     5     予約     0     今度読みたい本     0          | 予約取消 0 読書記録 1:                            | L .                                 |

#### 次のような画面が表示されます。

E-mail1 欄と再入力欄に、任意のメールアドレスを入力し、「変更」ボタンをクリックします。

| 合大桑村図書館 資料検索 → 各種一覧・その他 → 利用者のページ →   | 🔒 ログインしています 🛛 🛛             | ブアウト 「予約カート(0件) |
|---------------------------------------|-----------------------------|-----------------|
| · 連絡方法変更 利用券番号:***** · · · · · 有効期限日: | 記色 標準 CUD モード 大人 こども Englis | sh 文字の大きさ 小中大   |
| ▲ トップ / 利用状況一覧 / 連絡方法変更               |                             |                 |
| * 登録内容を削除する場合は、欄を空にして下さい。             |                             |                 |
| 【 <b>電話番号1</b> 】 2:携帯 ▼ 080-xxxx-xxxx |                             |                 |
| [E-mail1] xxxx.xxxxx@xxxx.com         |                             |                 |
| (再入力)                                 |                             |                 |
| 安县                                    |                             |                 |
|                                       |                             |                 |
| ▲上玉                                   |                             |                 |
| 青 大柴村図書館 資料検系 ▼ 各種一覧・その他 ▼ 利用者のヘー     |                             | ⇒予約刀−ト(0件)      |
| 連絡方法変更 利用券番号:****** 有効期限日:            | ×                           | 【字の大きさ 小 中 大    |
| ♠ トップ / 利用状況一覧 / 連絡方法変更               |                             |                 |
| 更新 <b>しました</b> 。                      |                             |                 |
|                                       |                             |                 |

「更新しました。」というメッセージが表示されれば完了です。完了後に確認メールが送信されます。 次に、連絡方法の設定を変更します。 「利用者のページ」から「初期値設定」をクリックします。

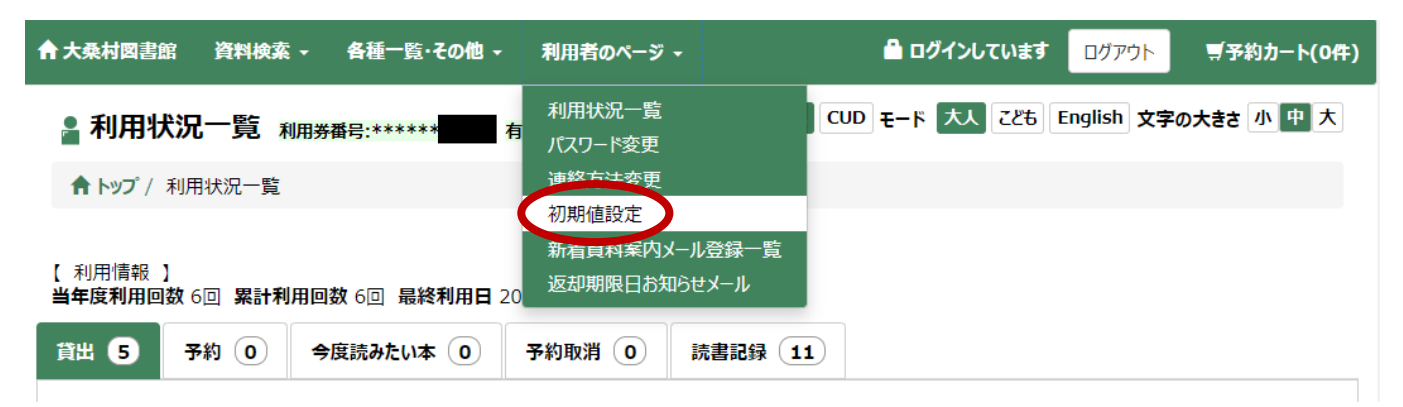

「予約時初期値:連絡方法」のプルダウンメニューから、「メール」を選択し、「登録」ボタンを選択し ます。

| 合 大桑村図書館 資料検索 - 各種       | [一覧・その他 → 利用者のページ → | 🚔 ログインしています          | ログアウト デ予約カート(0件)     |
|--------------------------|---------------------|----------------------|----------------------|
| <b>』初期値設定</b> 利用券番号:**** | *** 有効期限日           | 配色 標準 CUD モード 大人 こども | English 文字の大きさ 小 中 大 |
| ▲ トップ / 利用状況一覧 / 初期値設    | 定                   |                      |                      |
| 予約時の受取館・連絡方法の初期値を設       | 定します。               |                      |                      |
| 予約時初期値:受取館               | ~                   |                      |                      |
| 予約時初期値:連絡方法              |                     | $\sim$               |                      |
|                          |                     | 録                    |                      |

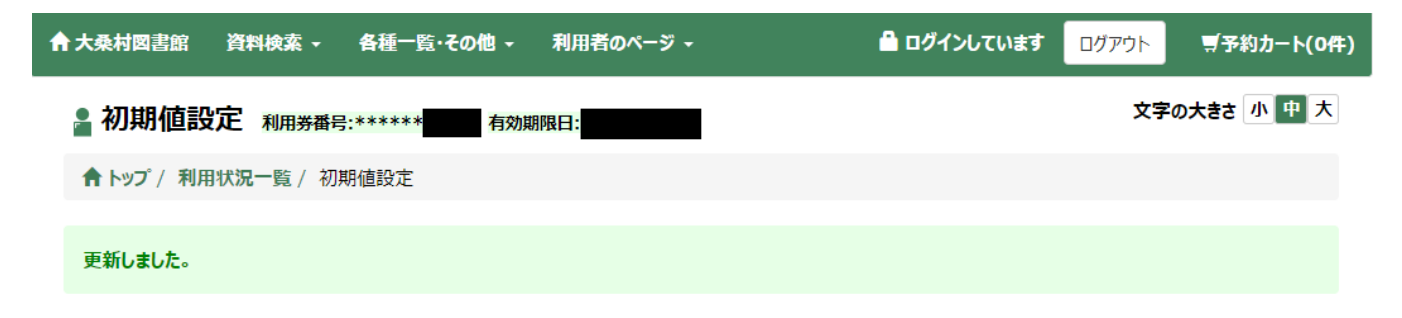

「更新しました」というメッセージが表示され、設定が完了します。

## 3. 利用状況確認・変更(2回目以降のログイン)

ご自身の利用状況が確認できます。

おおくわブックナビから、「予約の確認・変更」をクリックします

|       | 予約の確認・変更 新規登録<br>桑村図書館<br>JWA VILLAGE LIBRARY |
|-------|-----------------------------------------------|
| おおくわ  | ブックナビ                                         |
| 本をさがす | 詳細検索> Q                                       |

### 利用者番号とパスワードを入力し、ログインします。

| ↑大桑村図書館 | 資料検索 - | 各種一覧     | ・その他 -             | 利用者のページ -                         | 🔒 ログアウトしてい | ます ログイン | 夏予約カ−ト(0件) |
|---------|--------|----------|--------------------|-----------------------------------|------------|---------|------------|
|         |        |          |                    |                                   |            | 文字      | その大きさ 小中大  |
|         |        | 利用       | 用券番号とパ<br>用券番号はカ   | スワードを入力してください。<br>ロードに印字された10桁の数5 | 字です。       |         |            |
|         |        | 7        | 利用券番号              |                                   |            |         |            |
|         |        |          | 利用券番号              | 2                                 |            |         |            |
|         |        |          | パスワード              |                                   |            |         |            |
|         |        |          | 送信                 | )                                 |            |         |            |
|         |        | <u>新</u> | 規パスワード             | <u>発行の方はこちら</u>                   |            |         |            |
|         |        | パフ<br>上記 | スワードを発行<br>記リンクから登 | していない方は、<br>録をお願いいたします。           |            |         |            |
|         |        |          |                    |                                   |            |         |            |

#### ログインすると、利用状況が確認できます。

|                               | ☆ ◆ 各種一覧・その他              | - *   | 用者のページ →   |                           | 🔒 🗗               | ヴインしています   | ログアウト      | ■予約カー       |
|-------------------------------|---------------------------|-------|------------|---------------------------|-------------------|------------|------------|-------------|
| 利用状況一覧                        | 利用券番号:*****               | 有効期   | ]限日::      | 配色標準                      | ≇ CUD ₹-۴         | 大人 こども     | English 文字 | の大きさ 小 中    |
| <b>↑ トップ</b> / 利用状況一覧         |                           |       |            |                           |                   |            |            |             |
| 31日桂起 】                       |                           |       |            |                           |                   |            |            |             |
|                               | 利用回数 6回 最終利用日             | 2022/ | /10/29     |                           |                   |            |            |             |
| 出 5 予約 0                      | 今度読みたい本 0                 | 予約    | 的取消 이      | 読書記録(1                    | 11                |            |            |             |
| 全て今度読みたい本に迎<br>No.貸出更新        | 自加する<br>タイトル              | 形態区分  | オーニーパ      |                           |                   |            |            | - <b>い本</b> |
| 1 再貸出                         | ゆきのひのうさこちゃん               | 図書    | 0710162926 | 費 <b>工館</b><br>大桑村図書<br>館 | 算武日<br>2022/10/27 | 2022/11/10 | 今度調        | 売みたい本に追加    |
| 2 再貸出                         | うさこちゃんとじてんしゃ              | 図書    | 0710162959 | 大桑村図書<br>館                | 2022/10/27        | 2022/11/10 | 今度詞        | 売みたい本に追加    |
|                               | まる、しかく、さんかく               | 図書    | 0710162967 | 大桑村図書<br>館                | 2022/10/27        | 2022/11/10 | 今度調        | 売みたい本に追加    |
| 3 再貸出                         |                           |       |            |                           |                   |            |            |             |
| 3     再貸出       4     更新できません | 「失われた名画」の展覧会              | 図書    | 0710006891 | 大桑村図書<br>館                | 2022/10/26        | 2022/11/12 | 今度詞        | 売みたい本に追加    |
| 3     再貸出       4     更新できません | 「失われた名画」の展覧会<br>まだ更新できません | 図書    | 0710006891 | 大桑村図書館                    | 2022/10/26        | 2022/11/12 | 今度調        | 売みたい本(ご追加   |